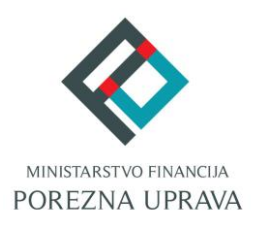

# C2.3. R3-I13 – Digitalna transformacija Porezne

# uprave

# Komponenta:

# ePorezna - Usluge poreznim obveznicima

# Uvid u Porezno knjigovodstvenu karticu (PKK)

Korisničke upute

ePorezna

Financira Europska unija – NextGenerationEU Izneseni stavovi i mišljenja samo su autorova i ne odražavaju nužno službena stajališta Europske unije ili Europske komisije. Ni Europska unija ni Europska komisija ne mogu se smatrati odgovornima za njih.

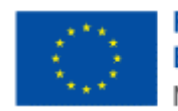

Financira Europska unija NextGenerationEU ------

| SADRŽAJ                              |     |
|--------------------------------------|-----|
| UVOD                                 | .3  |
| POČETNA STRANICA                     | .4  |
| ULAZ U APLIKACIJU PKK                | .4  |
| VIDLJIVOST I DOSTUPNOST UVIDA U PKK  | 6   |
| UVID U PKK                           | .7  |
| SAŽETAK PKK                          | 8   |
| PREGLED VRSTE PRIHODA PO ISPOSTAVI   | 9   |
| PREGLED ISPOSTAVE PO VRSTI PRIHODA   | .10 |
| DETALJNA KARTICA                     | .11 |
| KAMATNI LIST                         | .12 |
| GENERIRANJE PODATAKA ZA UPLATU       | .13 |
| UNOS PODATAKA ZA UPLATU              | .14 |
| PORUKE NA UVIDU U PKK                | .15 |
| PRIJAVA PROBLEMA U SUSTAVU ePOREZNA1 | 18  |

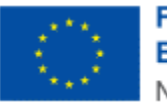

# UVOD

Sustav ePorezna mjesto je na kojem porezni obveznici mogu pristupiti elektroničkim uslugama Porezne uprave putem poveznice:

#### https://e-porezna.porezna-uprava.hr

Porezni obveznici putem ePorezne mogu izvršava uvid u Porezno knjigovodstvenu karticu (u daljnjem tekstu "PKK").

PKK sadrži podatke o obvezama, uplatama i obračunu kamata po osnovi poreza, doprinosa i drugih javnih prihoda koje utvrđuje i naplaćuje Porezna uprava te po osnovi posebnih poreza i poreza na dodanu vrijednost pri uvozu koji su u nadležnosti Carinske uprave, a koje Porezna uprava preuzima na uvid iz carinskih evidencija. Uvid u PKK omogućuje generiranje bar koda s podacima za plaćanje za sve vrste prihoda.

Porezno knjigovodstvena kartica prikazuje stanje na određeni datum (datum obračuna) i za određenu valutu (HRK/EUR).

#### Uvid u PKK omogućen je sa sljedećim datumima obračuna:

- za godinu koja je jednu godinu u budućnosti u odnosu na tekuću godinu maksimalno do 31.12. buduće godine
- za tekuću godinu s bilo kojim datumom obračuna (manjim ili većim od tekućeg datuma)
- za prethodne godine s 31.12., počevši od 2000. godine

### Uvid u PKK može se pregledavati sa sljedećim valutama obračuna:

- 31.12.2000. 31.12.2022. za valutu HRK
- 01.01.2023. na dalje za valutu EUR

Uvid u PKK dostupan je i na mPoreznoj.

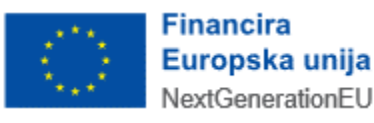

# **POČETNA STRANICA**

Nakon uspješne prijave u ePorezna sustav otvara se početna stranica sustava.

| ₿rza pre                          | traga                                                                                          | XQ                          |
|-----------------------------------|------------------------------------------------------------------------------------------------|-----------------------------|
| Profil                            | Obrasci i Zahtjev za priznavanje<br>prava na porezne olakšice u<br>godišnjem obračunu - povrat | Zahtjevi                    |
| Obveze                            | poreza (ZPP-DOH)                                                                               | Pregled podnesenih zahtjeva |
| Ovlaštenici                       | Dostavi obrazac                                                                                |                             |
| Porezno knjigovodstvena kartica   | Pregled dostavljenih obrazaca                                                                  |                             |
| Porezna kartica                   | Pregled pohranjenih obrazaca                                                                   |                             |
| Provjeri šifru općine             | Pregled obrazaca za odobrenje                                                                  |                             |
| Uvid u neoporezive primitke JOPPD |                                                                                                |                             |
| Uvid u iskorištene osobne odbitke |                                                                                                | <i>.</i> .                  |
| Korisnički pretinac               | $\sim$                                                                                         |                             |
| 🖉 Usluge                          | 🗲 Administracija                                                                               | Upute                       |

# ULAZ U APLIKACIJU PKK

Početna stranica ePorezna sustava sadrži različite module i opcije, a ulazak u uvid u PKK omogućen je na jedan od idućih načina:

- **Brza pretraga**: omogućava korisniku sustava pristup traženom sadržaju kroz brzi izbornik funkcionalnosti u ePoreznoj.
  - Upisuje se "PKK" ili "Porezno knjigovodstvena kartica" te se pojavljuje izbornik s filtriranim popisom usluga.
  - Potom se odabire opcija "Porezno knjigovodstvena kartica" s popisa na rezultatima pretrage.

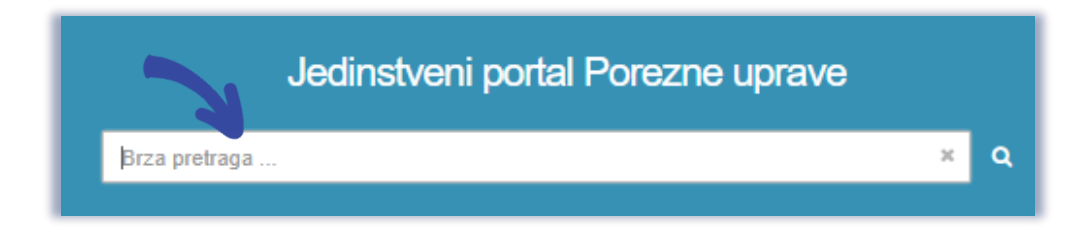

# Ulazak u uvid u PKK putem opcije brze pretrage

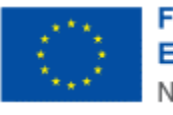

• **Glavni izbornik**: sadrži poveznice na različite dijelove sustava koje su grupirane po određenim kategorijama unutar modula. Za uvid u PKK je potrebno odabrati:

.....

- o modul **Profil** na gornjem izborniku,
  - ili
- o opciju Porezno knjigovodstvena kartica (PKK), navedenu pod naslovom "Profil".

| ePorezna                                                                                                    | REPUBLIKA<br>HRVATSKA                                                       | POČETNA OBR/                                                                                                    | LUNA DRUGIČEVIĆ ▲ I + 'GO-AL' (02994850199) I ODJAVA     ASCI PROFIL ZAHTJEVI ADMINISTRACIJA |
|----------------------------------------------------------------------------------------------------|-----------------------------------------------------------------------------|----------------------------------------------------------------------------------------------------|----------------------------------------------------------------------------------------------|
|                                                                                                    | J<br>Brza pretraga                                                          | edinstveni portal Porezne                                                                                                    | uprave<br>× વ                                                                                |
| Profil<br>Informacije o poreznom ol<br>Obveze<br>Ovlaštenici<br>Porezno knjigovodstvena<br>Porezna kartica<br>Provjeri šifru općine<br>Uvid u neoporezive primitl<br>Uvid u umanjenje mjesečr<br>MO I stup<br>Uvid u iskorištene osobne<br>Uvid u uplaćene predujmo | bvezniku<br>kartica (PKK)<br>ke JOPPD<br>ne osnovice doprinosa<br>e odbitke | Construction of the second second sec | e Podnesi zahtjev<br>Pregled podnesenih zahtjeva                                             |

### Odabir modula Uvid u PKK

Nakon ulaska u modul Profila odabire se uvid u PKK s popisa navedenog pod naslovom "Porezno knjigovodstvena kartica (PKK)".

| Profil por        | eznog o | bveznika    |                                             |            |                             |                                            |                                                                       |                                            |                                  | Početna / <u>Profil</u> |
|-------------------|---------|-------------|---------------------------------------------|------------|-----------------------------|--------------------------------------------|-----------------------------------------------------------------------|--------------------------------------------|----------------------------------|-------------------------|
| Osnovni<br>podaci | Obveze  | Ovlaštenici | Porezno<br>knjigovodstvena<br>kartica (PKK) | Cana<br>ca | Provjeri<br>šifru<br>općine | Uvid u<br>neoporezive<br>primitke<br>JOPPD | Uvid u<br>umanjenje<br>mjesečne<br>osnovice<br>doprinosa<br>MO I stup | Uvid u<br>iskorištene<br>osobne<br>odbitke | Uvid u<br>uplaćene<br>predujmove | Korisnički<br>pretinac  |

Odabir modula Uvid u PKK

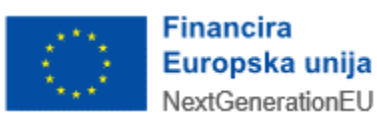

# VIDLJIVOST I DOSTUPNOST UVIDA U PKK

Ako korisnik nema ovlaštenje za kategoriju "Porezno knjigovodstvena kartica (PKK)", modul neće biti vidljiv te korisnik neće biti u mogućnosti pristupiti uvidima u PKK.

Ako porezni obveznik u Registru poreznih obveznika (u daljnjem tekstu "RPO") nije upisan kao obveznik, ili nedostaje neko potrebno ovlaštenje, on neće biti u mogućnosti pristupiti uvidima

u PKK. Sustav će pri pokušaju ulaska u aplikaciju zaustaviti otvaranje sučelja za unos te će javiti iduću obavijest:

"Poštovani, nemate pristup ovoj funkcionalnosti. Potrebno je provjeriti stanje u Registru poreznih obveznika za poreznog obveznika ili dodati ovlaštenje za pristup funkcionalnosti. Porezni obveznik Vam može omogućiti ovu funkcionalnost putem upravljanja ovlaštenjima."

U takvim je slučajevima potrebno ažurirati obveznika u Registru poreznih obveznika (RPO) ili dodijeliti ovlaštenje korisniku za poreznog obveznika, ovisno o slučaju.

### PKK može se pregledavati u vremenskom periodu:

• Ponedjeljak – Nedjelja: 00:00–24:00 sati

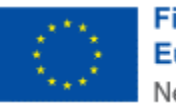

# UVID U PKK

U Porezno knjigovodstvenoj kartici poveznice su označene plavom bojom te odabirom pojedine poveznice korisniku će se otvoriti više detalja vezanih uz odabranu poveznicu. Svaka od stranica porezno knjigovodstvene kartice može se pohraniti na računalo korisnika u PDF obliku odabirom gumba "**Preuzmi**".

Redak koji ima preplatu označen je zelenom bojom (ili ima predznak "-"), a dug crvenom bojom (ili je bez predznaka).

Korisnik ima mogućnosti:

- Pregledati sažetak PKK
- Pregledati vrste prihoda po ispostavi
- Pregledati ispostave po vrsti prihoda
- Pregledati detaljnu karticu
- Pregledati kamatni list (kamate te zaduženja i uplate)
- Unos podataka za uplatu
- Generiranje podataka za uplatu
- Ispis računa za uplatu.

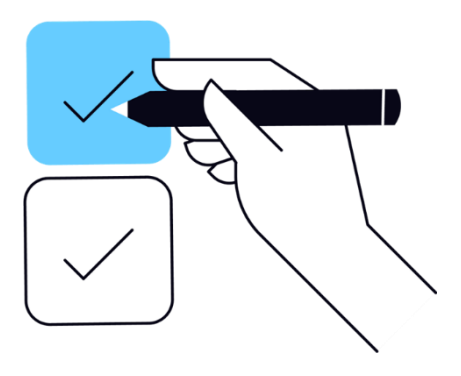

Korisnik može prelaziti sa stranice na stranicu uvida odabirom gumbi s onim naslovom područja koje želi pregledati, npr. "Generiranje podataka za uplatu". Pri tom korisniku nije ograničena slijednost, odnosno, on može odabrati bilo koju stranicu uvida.

Plavim slovima označena je trenutno odabrana stranica.

Sivim slovima označene su stranice koje nisu otvorene.

| Sažetak | Pregled vrste prihoda po ispostavi | Pregled ispostava po vrsti prihoda | Detalina kartica | Kamatni list | Generiranje podataka za uplatu |
|---------|------------------------------------|------------------------------------|------------------|--------------|--------------------------------|
|         |                                    |                                    |                  |              |                                |

#### Stranice uvida PKK

Svaka stranica na izborniku ima kratki naziv po kojem korisnik može vidjeti o kojoj cjelini je riječ.

Pretraga se izvršava odabirom gumba "Pretraži". Pretraga je omogućena na stranicama:

- Pregled vrste prihoda po ispostavi
- Pregled ispostava po vrsti prihoda
- Detajna kartica
- Kamatni list

Moguće je obrisati kriterije pretrage, odabirom gumba "Izbriši kriterije".

Svaki put kada korisnik želi napraviti novu pretragu, potrebno je ponoviti odabir gumba "Pretraži".

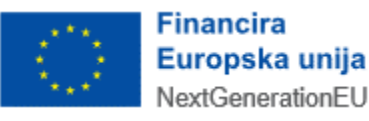

# SAŽETAK PKK

| _                                                                                                    | Osnovni<br>podaci | Obveze                                          | Ovlaštenici                                                      | Porezn<br>knjigovods<br>kartica (P | o Porezna<br>tvena kartica<br>KK) | Provjeri<br>šifru<br>općine   | Uvid u<br>neoporezive<br>primitke<br>JOPPD                            | Uvid u umanjenje<br>mjesečne osnovice<br>doprinosa MO 1.stup | Uvid u<br>iskorištene<br>osobne<br>odbitke      | Uvid u<br>uplaćene<br>predujmove | Korisnički<br>pretinac | _                                                |
|----------------------------------------------------------------------------------------------------|-------------------|-------------------------------------------------|------------------------------------------------------------------|------------------------------------|-----------------------------------|-------------------------------|-----------------------------------------------------------------------|--------------------------------------------------------------|-------------------------------------------------|----------------------------------|------------------------|--------------------------------------------------|
| Informacija<br>Na PKK je evident                                                                                                    | iran dug.         |                                                 |                                                                  |                                    |                                   | ×                             |                                                                       |                                                              |                                                 |                                  |                        |                                                  |
|                                                                                                    |                   |                                                 |                                                                  |                                    |                                   |                               |                                                                       |                                                              |                                                 |                                  |                        |                                                  |
| Dugovi i preplate na da<br>Ukupni dug<br>124.366.747.912,61                                                                                                    | in 11.04.20       | 25. EUR                                         | Ukuj<br>123.                                                     | pna preplata<br>.481.722,75        |                                   |                               | Ukupni saldo<br>124.243.266.                                          | .189,86                                                      |                                                 |                                  |                        |                                                  |
| Dugovi i preplate na da<br>Ukupni dug<br>124.366.747.912,61<br>Vrsta prihoda u dugu                                                                                            | in 11.04.20       | 25. EUR                                         | Uku<br>123.                                                      | pna preplata<br>.481.722,75        |                                   | ^                             | Ukupni saldo<br>124.243.266.<br>Vrsta prih                            | .189,86<br>roda u preplati                                   |                                                 |                                  |                        | ^                                                |
| Dugovi i preplate na da<br>Ukupni dug<br>124.366.747.912,61<br>Vrsta prihoda u dugu<br>Vrsta prihoda                                                                           | in 11.04.20       | 25. EUR                                         | Ukuj<br>123.<br>ava                                              | pna preplata<br>481.722,75         | Iznos                             | ^<br>*4                       | Ukupni saldo<br>124.243.266.<br>Vrsta prih<br>Vrsta prih              | .189,86<br>oda u preplati<br>oda T                           | Ispostava                                       |                                  | †₄ Izno:               | ^<br>;                                           |
| Dugovi i preplate na da<br>Ukupni dug<br>124.366.747.912,61<br>Vrsta prihoda u dugu<br>Vrsta prihoda<br>1120 - prem.osig.auto                                                  | in 11.04.20       | 25. EUR<br>Ispost<br>3401 -                     | Ukuj<br>123.<br>ava<br>GRAD ZAGREB                               | pna preplata<br>.481.722,75        | Iznos                             | ^<br>*#<br>303,59             | Ukupni saldo<br>124.243.266.<br>Vrsta prih<br>Vrsta prih<br>1007 - pp | 189,86<br>oda u preplati<br>oda t<br>pro. i usi.             | Ispostava<br>3401 - GRAD ZAG                    | REB                              | †4 Iznos               | ^<br>123.456.789,1                               |
| Dugovi i preplate na da<br>Ukupni dug<br>124.366.747.912,61<br>Vrsta prihoda u dugu<br>Vrsta prihoda<br>1120 - prem.osig.auto<br>1139 - prem.kasko os.                         | in 11.04.20       | 25. EUR<br>Ispost<br>3401 -<br>3401 -           | Ukuj<br>123.<br>ava<br>GRAD ZAGREB<br>GRAD ZAGREB                | pna preplata<br>.481.722,75        | Iznos                             | *<br>303,59<br>202,39         | Ukupni saldo<br>124.243.266.<br>Vrsta prih<br>1007 - pp<br>1201 - pdv | n189,86<br>oda u preplati<br>oda T<br>pro. i usl.            | Ispostava<br>3401 - GRAD ZAG<br>3401 - GRAD ZAG | REB                              | †4 Iznos               | 123.456.789,1<br>24.933,6                        |
| Dugovi i preplate na da<br>Ukupni dug<br>124.366.747.912,61<br>Vrsta prihoda u dugu<br>Vrsta prihoda<br>1120 - prem.osig.auto<br>1139 - prem.kasko os.<br>1244 - PDV pod. u RH | in 11.04.20       | 25. EUR<br>Ispost<br>3401 -<br>3401 -<br>3401 - | Ukuj<br>123.<br>ava<br>GRAD ZAGREB<br>GRAD ZAGREB<br>GRAD ZAGREB | pna preplata<br>.481.722,75        | Iznos                             | *<br>303,59<br>202,39<br>8,72 | Ukupni saldo<br>124.243.266.<br>Vrsta prih<br>1007 - pp<br>1201 - pdv | n189,86<br>oda u preplati<br>oda 1<br>pro. i usi.            | Ispostava<br>3401 - GRAD ZAG<br>3401 - GRAD ZAG | IREB                             | t₄ Iznos               | 123.456.789,1<br>24.933,6<br>ještaja po stranici |

# Sažetak PKK

Odabirom PKK otvara se prikaz sučelja sažetka PKK na tekući datum pregleda.

Niže je popis opcija koje su dostupne za taj uvid:

- Dugovi i preplate na dan
- Popis vrsta prihoda u dugu
- Popis vrsta prihoda u preplati
- Struktura duga (%)
- Struktura preplate (%)
- Stanje po posebnim postupcima.

Moguće je sortiranje podataka u tabličnim prikazima, odabirom opcije za sortiranje pored naslova pojedine kolone (<sup>†</sup>, ).

Na sažetku je moguće pregledati strukturu preplate i dugova i u obliku tortnog dijagrama, pri čemu se detalji pojedinog isječka mogu pregledati prelaskom preko isječka s kursorom.

Svaki dijagram sadrži i kazalo gdje se vide naslovi podataka o kojima je riječ.

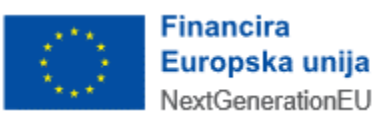

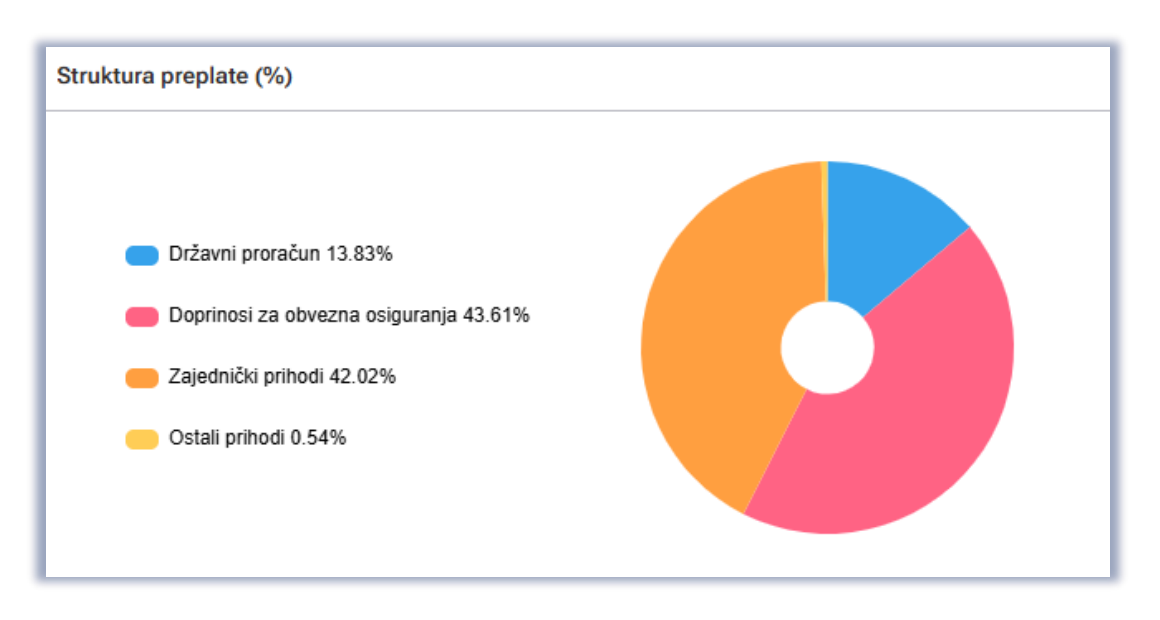

### Primjer dijagrama: struktura preplate (%) PKK

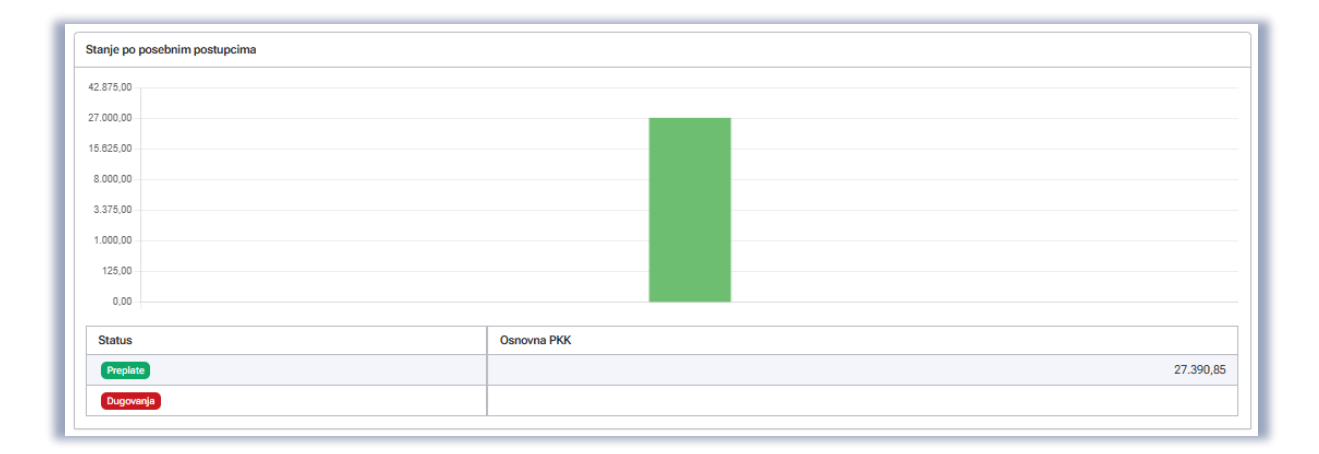

#### Stanje po posebnim postupcima

# PREGLED VRSTE PRIHODA PO ISPOSTAVI

Na kartici "Pregled vrste prihoda po ispostavi" moguće je filtrirati pretragu po kriterijima:

- Knjigovodstvena godina
- Datum obračuna
- Posebni postupak
- Ispostava

"Knjigovodstvena godina" i "Datum obračuna" inicijalno su popunjeni s tekućim datumom, a mogu se promijeniti unosom novog datuma ili na temelju zadnje odabranog datuma na uvidima u ostalim karticama, npr. s "Detaljne kartice".

Sva polja koja su obavezna za unos označena su s crvenom zvjezdicom (\*) pokraj naziva polja.

Moguće je i sortiranje podataka u tabličnim prikazima, odabirom opcije za sortiranje pored naslova pojedine kolone (<sup>1</sup>).

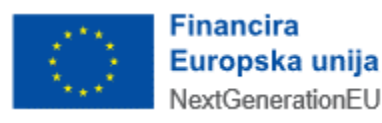

Korisnik ovaj uvid može se pohraniti na računalo korisnika u PDF obliku odabirom gumba "Preuzmi".

| РКК                                        |                           |                                     |                      |                    |                          |                                     |                     |                             |
|--------------------------------------------|---------------------------|-------------------------------------|----------------------|--------------------|--------------------------|-------------------------------------|---------------------|-----------------------------|
|                                            |                           |                                     |                      |                    |                          |                                     |                     |                             |
| OIB                                        |                           | Naziv                               |                      |                    |                          |                                     |                     |                             |
| 02994650199 01-Aktive                      | n od 18.12.2008.          | 'GO-AL'                             |                      |                    |                          |                                     |                     |                             |
| Datum registracije                         |                           | Pravni oblik                        |                      | Tip obveznika      |                          | Porezni st                          | atus                |                             |
| 01.09.1993.                                |                           | 079-Društvo s ograniče<br>prema ZOP | nom odgovornošću-d.o | 0.0- P od 01.00.19 | <b>B.</b>                | 01-Aktive                           | n od 29.11.2012.    |                             |
| Nadležnost<br>3512-SESVETE<br>3376-SESVETE |                           |                                     |                      |                    |                          |                                     |                     |                             |
| <b>Sažetak</b> Pregled vrste p             | rihoda po ispostavi Pregl | ed ispostava po vrsti priho         | da Detaljna kartica  | Kamatni list Gener | ranje podataka za uplatu |                                     |                     |                             |
| Pretraga EUR                               |                           |                                     |                      |                    |                          |                                     | 0 Izbriši kriterije | Q. Pretraži                 |
| Knjigovodstvena godina *                   | Datu                      | m obračuna *                        | Pos                  | ebni postupak *    | Ispo                     | stava                               |                     |                             |
| 2025                                       | × 23.                     | 04.2025.                            | iii S                | ve                 | (                        | laberite                            | ~ )                 |                             |
|                                            |                           |                                     |                      |                    |                          |                                     |                     |                             |
|                                            |                           |                                     |                      |                    |                          |                                     |                     |                             |
| Osnovna PKK                                |                           |                                     |                      |                    |                          |                                     | C                   | Preuzmi •                   |
| Ispostava †                                | Vrsta prihoda 1           | Duguje 1                            | Potražuje 1          | Saldo 1            | Glavnica 1               | Zadužene<br>nenaplačene †<br>kamate | Dospjelo 1          | Obračunate<br>tekuće kamate |
| 3401 - GRAD ZAGREB                         | 1007 - pp pro. i usl.     | 0,00                                | 123.456.789,12       | -123.456.789,12    | -123.456.789,12          | 0,00                                | -123.456.789,12     | (                           |
| 3401 - GRAD ZAGREB                         | 1120 - prem.osig.auto     | 300,00                              | 0,00                 | 300,00             | 300,00                   | 0,00                                | 300,00              | 4                           |
| 3401 - GRAD ZAGREB                         | 1139 - prem.kasko os.     | 200,00                              | 0,00                 | 200,00             | 200,00                   | 0,00                                | 200,00              | 2                           |
| 3401 - GRAD ZAGREB                         | 1201 - pdv                | -24.933,63                          | 0,00                 | -24.933,63         | -24.933,63               | 0,00                                | -24.933,63          |                             |
| 401 - GRAD ZAGREB                          | 1244 - PDV pod. u RH      | 0,00                                | -8,72                | 8,72               | 8,72                     | 0,00                                | 8,72                |                             |
| 401 - GRAD ZAGREB                          | 1651 - por.na dobit       | 123.456.789.123,00                  | 0,00                 | 123.456.789.123,00 | 123.456.789.123,00       | 0,00                                | 123.456.789.123,00  | 1.144.089.285               |
| 401 - GRAD ZAGREB                          | 1880 - p.doh.nes.pla.     | 2.535.425,76                        | 0,00                 | 2.535.425,76       | 2.535.425,76             | 0,00                                | 2.535.425,76        | 48.115                      |
| 401 - GRAD ZAGREB                          | 1899 - p.doh.nes.mir.     | 125.773,81                          | 0,00                 | 125.773,81         | 125.773,81               | 0,00                                | 125.773,81          | 2.394                       |
| 401 - GRAD ZAGREB                          | 1910 - p.doh.kapital.     | 123.761,56                          | 0,00                 | 123.761,56         | 123.761,56               | 0,00                                | 123.761,56          | 2.356                       |
| 401 - GRAD ZAGREB                          | 1929 - p.doh.imovina.     | 55.509,66                           | 0,00                 | 55.509,66          | 55.509,66                | 0,00                                | 55.509,66           | 1.05                        |
| Jkupno                                     |                           | 123.471.997.626,13                  | 123.456.980,45       | 123.348.540.645,68 | 123.348.540.645,68       | 0,00                                | 123.348.540.645,68  | 1.144.378.517               |
|                                            |                           |                                     |                      |                    |                          |                                     | <u>10 inde</u> i    | taia no stranici 🕞          |
|                                            |                           |                                     |                      |                    |                          |                                     | 4 0 9 Totanja       |                             |

#### Pregled vrste prihoda po ispostavi

# PREGLED ISPOSTAVE PO VRSTI PRIHODA

Na kartici "Pregled vrste ispostave po vrsti prihoda" moguće je filtrirati pretragu po kriterijima:

- Knjigovodstvena godina
- Datum obračuna
- Posebni postupak
- Vrsta prihoda

"Knjigovodstvena godina" i "Datum obračuna" inicijalno su popunjeni s tekućim datumom, a mogu se promijeniti unosom novog datuma ili na temelju zadnje odabranog datuma na uvidima u ostalim karticama, npr. s "Detaljne kartice".

Sva polja koja su obavezna za unos označena su s crvenom zvjezdicom (\*) pokraj naziva polja.

Moguće je sortiranje podataka u tabličnim prikazima, odabirom opcije za sortiranje pored naslova pojedine kolone (<sup>†</sup>, ).

Korisnik ovaj uvid može se pohraniti na računalo korisnika u PDF obliku odabirom gumba "Preuzmi".

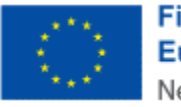

Financira Europska unija NextGenerationEU

| РКК                               |                            |                                                     |                      |                                      |                           |                                     |                         |                              |
|-----------------------------------|----------------------------|-----------------------------------------------------|----------------------|--------------------------------------|---------------------------|-------------------------------------|-------------------------|------------------------------|
| OIB                               |                            | Naziv                                               |                      |                                      |                           |                                     |                         |                              |
| 02994650199 01-Aktiver            | n od 18.12.2008.           | 'GO-AL'                                             |                      |                                      |                           |                                     |                         |                              |
| Datum registracije<br>01.09.1993. |                            | Pravni oblik<br>079-Društvo s ograniče<br>prema ZOP | nom odgovornošću-d.o | Tip obveznika<br>1.0- P od 01.00.190 | 8                         | Porezni st<br>01-Aldive             | atus<br>n od 29.11.2012 |                              |
| 3512-SESVETE<br>3376-SESVETE      |                            |                                                     |                      |                                      |                           |                                     |                         |                              |
| Sažetak Pregled vrste p           | rihoda po ispostavi Pregle | ad ispostava po vrsti priho                         | da Detaljna kartica  | Kamatni list Generi                  | iranje podataka za uplatu |                                     |                         |                              |
| Pretraga EUR                      |                            |                                                     |                      |                                      |                           |                                     | 0 izbriši kriterije     | <ul> <li>Pretraži</li> </ul> |
| Knjigovodstvena godina *          | Datu                       | m obračuna *                                        | Pos                  | ebni postupak *                      | Vrst                      | a prihoda                           |                         |                              |
| 2025                              | × 23.                      | 04.2025.                                            | 11 SA                | /e                                   | ~ ) [~                    | laberite                            | ~ )                     |                              |
|                                   |                            |                                                     |                      |                                      |                           |                                     |                         |                              |
| Osnovna PKK                       | -                          | -                                                   | -                    | -                                    | -                         |                                     |                         | Preuzmi ^                    |
| Vrsta prihoda †                   | Ispostava 1                | Duguje 's                                           | Potražuje 1          | Saldo 'L                             | Glavnica 1                | Zadužene<br>nenaplačene 1<br>kamate | Dospjelo 1              | Obračunate<br>tekuće kamate  |
| 1007 - pp pro. i usl.             | 3401 - GRAD ZAGREB         | 0,00                                                | 123.456.789,12       | -123.456.789,12                      | -123.456.789,12           | 0,00                                | -123.456.789,12         | 0,00                         |
| 1120 - prem.osig.auto             | 3401 - GRAD ZAGREB         | 300,00                                              | 0,00                 | 300,00                               | 300,00                    | 0,00                                | 300,00                  | 4,20                         |
| 1139 - prem.kasko os.             | 3401 - GRAD ZAGREB         | 200,00                                              | 0,00                 | 200,00                               | 200,00                    | 0,00                                | 200,00                  | 2,80                         |
| 1201 - pdv                        | 3401 - GRAD ZAGREB         | -24.933,63                                          | 0,00                 | -24.933,63                           | -24.933,63                | 0,00                                | -24.933,63              | 0,00                         |
| 1244 - PDV pod. u RH              | 3401 - GRAD ZAGREB         | 0,00                                                | -8,72                | 8,72                                 | 8,72                      | 0,00                                | 8,72                    | 0,0                          |
| 1651 - por.na dobit               | 3401 - GRAD ZAGREB         | 123.456.789.123,00                                  | 0,00                 | 123.456.789.123,00                   | 123.456.789.123,00        | 0,00                                | 123.456.789.123,00      | 1.144.089.285,50             |
| 1880 - p.doh.nes.pla.             | 3401 - GRAD ZAGREB         | 2.535.425,76                                        | 0,00                 | 2.535.425,76                         | 2.535.425,76              | 0,00                                | 2.535.425,76            | 48.115,21                    |
| 1899 - p.doh.nes.mir.             | 3401 - GRAD ZAGREB         | 125.773,81                                          | 0,00                 | 125.773,81                           | 125.773,81                | 0,00                                | 125.773,81              | 2.394,70                     |
| 1910 - p.doh.kapital.             | 3401 - GRAD ZAGREB         | 123.761,56                                          | 0,00                 | 123.761,56                           | 123.761,56                | 0,00                                | 123.761,56              | 2.356,3                      |
| 1929 - p.doh.imovina.             | 3401 - GRAD ZAGREB         | 55.509,66                                           | 0,00                 | 55.509,66                            | 55.509,66                 | 0,00                                | 55.509,66               | 1.056,8                      |
| Ukupno                            |                            | 123.471.997.626,13                                  | 123.456.980,45       | 123.348.540.645,68                   | 123.348.540.645,68        | 0,00                                | 123.348.540.645,68      | 1.144.378.517,1              |
|                                   |                            |                                                     |                      |                                      |                           | < 1 2 3 ·                           | 4 5 > 10 izvješ         | itaja po stranici 🗸          |

#### Pregled vrste ispostave po vrsti prihoda

# DETALJNA KARTICA

Na kartici "Detaljna kartica" moguće je filtrirati pretragu po kriterijima:

- Knjigovodstvena godina
- Datum obračuna
- Posebni postupak
- Ispostava
- Vrsta prihoda
- Općina

"Knjigovodstvena godina" i "Datum obračuna" inicijalno su popunjeni s tekućim datumom, a mogu se promijeniti unosom novog datuma ili na temelju zadnje odabranog datuma na uvidima u ostalim karticama, npr. s "Detaljne kartice".

Sva polja koja su obavezna za unos označena su s crvenom zvjezdicom (\*) pokraj naziva polja.

Moguće je sortiranje podataka u tabličnim prikazima, odabirom opcije za sortiranje pored naslova pojedine kolone (<sup>1</sup>, ).

Korisnik ovaj uvid može se pohraniti na računalo korisnika u PDF obliku odabirom gumba "Preuzmi".

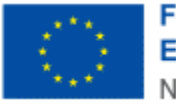

Financira Europska unija NextGenerationEU

| РКК                                        |                                  |                           |                         |                                |                               |                      |              |        |
|--------------------------------------------|----------------------------------|---------------------------|-------------------------|--------------------------------|-------------------------------|----------------------|--------------|--------|
| OIB<br>02994650199 01-Aktiven od 18.12.2   | Naziv<br>190 AL'                 |                           |                         |                                |                               |                      |              |        |
| Datum registracije                         | Pravni oblik                     |                           | Tip obveznika           |                                | Porezni                       | status               |              |        |
| 01.09.1993.                                | 079-Društvo s o<br>prema ZOP     | graničenom odgovornošć    | u-d.o.o- P od 01.00.19  | 03.                            | 01-Aid                        | tiven od 29.11.2012. |              |        |
| Nadležnost<br>3512-SESVETE<br>3376-SESVETE |                                  |                           |                         |                                |                               |                      |              |        |
| Sažetak Pregled vrste prihoda po i         | postavi Pregled ispostava po vrs | ti prihoda 🛛 Detaljna kar | tica Kamatni list Gener | riranje podataka za uplat      | tu                            |                      |              |        |
| Pretraga                                   |                                  |                           |                         |                                |                               | 0 Izbriši kri        | terije 🔍 Pre | etraži |
| Knjigovodstvena godina *                   | Datum obračuna *                 |                           | Posebni postupak *      |                                | spostava *                    |                      |              |        |
| 2025                                       | × 23.04.2025.                    | <sup>±</sup>              | Osnovna PKK             |                                | 3401 - GRAD ZAGREB            | ×                    |              |        |
| Vrsta prihoda *                            | Općina *                         | Ĵ                         |                         |                                |                               |                      |              |        |
|                                            |                                  |                           |                         |                                |                               |                      |              |        |
| Ukupno                                     |                                  |                           |                         |                                |                               |                      |              |        |
| Saldo                                      |                                  | -123.456                  | 5.789,12 Dospjelo       |                                |                               |                      | -123.456.78  | 89,12  |
| Predujam                                   |                                  |                           | 0,00 Obračunate te      | kuće kamate                    |                               |                      |              | 0,00   |
| Glavnica                                   |                                  | -123.456                  | 5.789,12 Ukupno dospj   | olo                            |                               |                      | -123.456.78  | 89,12  |
| Zadužene nenaplaćene karnate               |                                  |                           | 0,00 Valuta             |                                |                               |                      |              | EUR    |
| Osnovna PKK                                |                                  |                           |                         |                                |                               |                      | Preuzmi      | 2 ~    |
| Broj % Datum                               | alute 1 Datum 14                 | Vrijeme unosa 🦄           | Općina † <sub>4</sub>   | Vrsta knjiženja <sup>†</sup> 4 | Opis knjiženja <sup>†</sup> 4 | Godina za 14         | Duguje       | Ť,     |
| 125001-5-008 08.01.2                       | 125. 06.02.2025.                 | 09:51                     | 01333 - GRAD ZAGREB     | 121                            | Uplata                        | 2025.                |              | 0,00   |
| Ukupno                                     |                                  |                           |                         |                                |                               |                      |              | 0,00   |
|                                            |                                  |                           |                         |                                |                               |                      |              |        |

#### Detaljna kartica

# KAMATNI LIST

Na kartici "Kamatni list" moguće je filtrirati pretragu po kriterijima:

- Ispostava
- Posebni postupak
- Vrsta prihoda

"Knjigovodstvena godina" i "Datum obračuna" su onemogućeni za izmjenu i pune se temeljem zadnje odabranog datuma na uvidima u ostalim karticama, npr. s "Detaljne kartice".

Sva polja koja su obavezna za unos označena su s crvenom zvjezdicom (\*) pokraj naziva polja.

Na "Kamatnom listu" moguće je odabrati prikaz "zaduženja i uplata" ili "Kamata".

Moguće je sortiranje podataka u tabličnim prikazima, odabirom opcije za sortiranje pored naslova pojedine kolone (<sup>†</sup>).

Korisnik ovaj uvid može se pohraniti na računalo korisnika u PDF obliku odabirom gumba "Preuzmi".

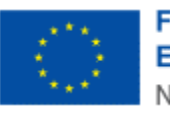

|                                                      |                                                       |                                    |                                 |                         |                        | _                  |
|------------------------------------------------------|-------------------------------------------------------|------------------------------------|---------------------------------|-------------------------|------------------------|--------------------|
| РКК                                                  |                                                       |                                    |                                 |                         |                        |                    |
| OB                                                   | Nativ                                                 |                                    |                                 |                         |                        |                    |
| 02994650199 01-Aktiven od 18.12.2008.                | 'GO-AL'                                               |                                    |                                 |                         |                        |                    |
| Datum registracije                                   | Pravni oblik                                          | Tip obveznika                      |                                 | Porezni status          |                        |                    |
| 01.09.1993.                                          | 079-Društvo s ograničenom odgovornošću-o<br>prema ZOP | d.o.o- P od 01.00.1993.            |                                 | 01-Aktiven od 29.11.201 | 2.                     |                    |
| Nadkånost<br>3512-SESVETE<br>3376-SESVETE            |                                                       |                                    |                                 |                         |                        |                    |
| Sažetak Pregled vrste prihoda po ispostavi Pregl     | ed ispostava po vrsti prihoda 🔹 Detaljna kartica      | a Kamatni list <b>Generiranj</b> e | podataka za uplatu              |                         |                        |                    |
|                                                      |                                                       |                                    |                                 |                         | C                      | Preuzmi            |
| Pretraga                                             |                                                       |                                    |                                 | <b>T L</b>              | zbriši kriterije 🔍     | Pretraži           |
| Knjigovodstvena godina Datu                          | im obračuna is                                        | spostava *                         | Posebni postupak                | •                       |                        |                    |
| 2025. 23                                             | 04.2025.                                              | 3401 - GRAD ZAGREB                 | <ul> <li>Osnovna PKK</li> </ul> |                         | ~                      |                    |
| Vrsta prihoda *                                      |                                                       |                                    |                                 |                         |                        |                    |
| 1007 - pp pro. i usl. v                              |                                                       |                                    |                                 |                         |                        |                    |
|                                                      |                                                       |                                    |                                 |                         |                        |                    |
| Specifikacije                                        |                                                       |                                    |                                 |                         |                        |                    |
|                                                      |                                                       |                                    |                                 | Taluata                 |                        | Manlafan           |
| Datum 1. Vrsta<br>valute 1. knjiženja 1. Datum od 1. | Datum do 1 Br. dana 1 Konfo<br>broj                   | Stopa 1, T                         | ip % Iznos %                    | obračunata 1<br>kamata  | Nova 12<br>glavnica 12 | zadužena<br>kamata |
| 08.01.2025. 121                                      |                                                       |                                    | -123.456.789,1                  | 2                       | -123.456.789,12        |                    |
| Ukupno                                               |                                                       |                                    | -123.456.789,1                  | 2                       | -123.456.789,12        |                    |
| ZADUŽENJA I UPLATE KAMATE                            |                                                       |                                    |                                 |                         | 10 izvještaja po st    | tranici Y          |
| Zaduženja                                            |                                                       |                                    |                                 |                         |                        | ^                  |
| Datum valute 1 Vrsta knj                             | jiženja <sup>1</sup> 4 Godina za                      | 1                                  | Iznos                           | 1 Kumulat               | iv                     | r                  |
| Nema podataka za prikaz                              |                                                       |                                    |                                 |                         |                        |                    |
|                                                      |                                                       |                                    |                                 | $\langle \rangle$       | 10 izvještaja po st    | tranici 🤟          |
| Uplate                                               |                                                       |                                    |                                 |                         |                        | ~                  |
| Datum valute t <sub>4</sub>                          | Vrsta knjiženja                                       | †4 Godina za                       | †.                              | Iznos                   |                        | ν.                 |
| 08.01.2025.                                          | 121                                                   | 2025                               |                                 |                         | 123.4                  | \$56.789,12        |
| Ukupno                                               |                                                       |                                    |                                 |                         | 123.4                  | 56.789,12          |
|                                                      |                                                       |                                    |                                 | < 1 >                   | 10 izvještaja po st    | tranici 🤟          |

#### Kamatni list

# GENERIRANJE PODATAKA ZA UPLATU

Na kartici "Generiranje podataka za uplatu" automatski se generiraju podaci za uplatu prema stanju PKK na odabrani datum, no moguće je i ručnim unosom unijeti nove retke za uplatu.

Moguće je sortiranje podataka u tabličnim prikazima, odabirom opcije za sortiranje pored naslova pojedine kolone (<sup>†</sup>, ).

Ovisno o unesenim podacima tijekom ispunjavanja novog retka s podacima za uplatu, sustav će onemogućiti unos podataka u određena polja.

Polja onih podataka koji se ne mogu mijenjati označena su sivom bojom.

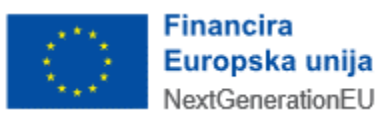

| nesi podatke za uplatu                                       |                                            | i Nedostaju Dodati | U1333 - GRAD ZAGRED | ×                    |
|--------------------------------------------------------------|--------------------------------------------|--------------------|---------------------|----------------------|
| Grupa vrste prihoda *<br>2 - Doprinosi za obvezna osiguranja | Vrsta prihoda *<br>* B095 - dopr.obv.os-EU | Posebni postupak * | Općina              |                      |
| ľuristička zajednica                                         | Oznaka izvješća                            | Iznos *            | 0,00                |                      |
|                                                              |                                            |                    |                     | E• Odustani 🗸 Spremi |

Automatski popunjena polja na podacima za uplatu koja se ne mogu mijenjati

U slučaju unosa formalno neispravnog podatka, sustav će javiti odgovarajuću poruku greške.

# UNOS PODATAKA ZA UPLATU

Unos novog retka moguć je odabirom gumba "**+Unesi podatke za uplatu**", a potom se podaci popunjavaju kroz iskočni prozor za podatke retka.

Određena polja na popunjavaju se automatski od strane sustava ili se ograničava njihov izbor prema logičkim ili matematičkim pravilima, ili prema podacima iz Informacijskog sustava Porezne uprave.

Kod određenog broja podataka je onemogućena promjena od strane korisnika; polja onih podataka koji se ne mogu mijenjati označena su sivom bojom.

Sva polja koja su obavezna za unos označena su s crvenom zvjezdicom (\*) pokraj naziva polja.

| Unesi podatke za uplatu                              |                                         |                                        |        | ×                    |
|------------------------------------------------------|-----------------------------------------|----------------------------------------|--------|----------------------|
| Grupa vrste prihoda * Odaberite Turistička zajednica | Vrsta prihoda *<br>Oznaka izvješća<br>V | Posebni postupak * Odaberite Iznos * C | Općina | v                    |
|                                                      |                                         |                                        |        | [→ Odustani 🗸 Spremi |

#### Unos novog retka

Obavezan je unos svih podataka u pojedinom retku (osim polja koja su onemogućena za unos i koja se popunjavaju od strane sustava) kako bi se redak mogao pohraniti.

Redak se pohranjuje odabirom gumba "Spremi".

Od pohrane retka odustaje se odabirom gumba "Odustani".

U slučaju unosa formalno neispravnog podatka, pri pokušaju pohrane retka sustav će javiti odgovarajuću poruku greške.

Ako je potrebno promijeniti podatke u pohranjenom retku, odabire se gumb za doradu podataka ( ), koji je smješten na krajnjem desnom polju u pohranjenom retku, pod kolonom "Akcije".

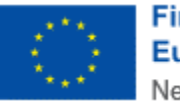

Ako je potrebno ukloniti pohranjen redak, odabire se gumb za brisanje podataka (<sup>1</sup>), koji je smješten na krajnjem desnom polju u pohranjenom retku, pod kolonom "Akcije". Za brisanje retka potrebno je još odabrati gumb "OK" na iskočnom prozoru s porukom za potvrdu brisanja:

"Jeste li sigurni da želite obrisati ovaj redak?"

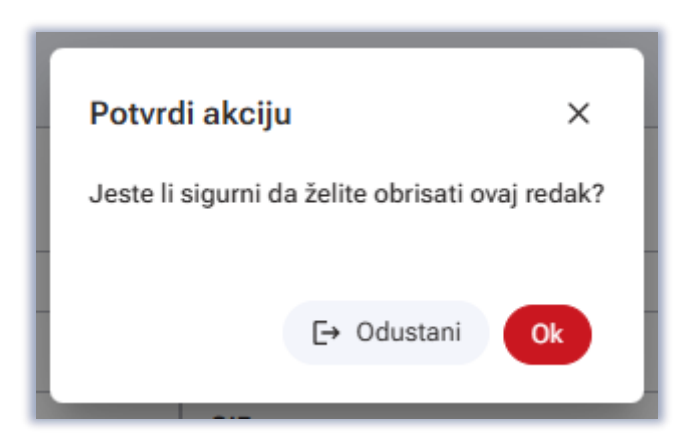

### Potvrda brisanja retka

Ako je potrebno dodati novi redak ispod već pohranjenog retka, to se čini ponovnim odabirom gumba "+**Unesi podatke za uplatu**".

# PORUKE NA UVIDU U PKK

Ako postoje formalne, logičke ili matematičke greške na uvidima u PKK ili na unosu podataka za uplatu, javit će se odgovarajuće poruke na ekranu.

Crvene poruke u aplikaciji su restriktivne (onemogućen je uvid u PKK ili ispis računa za uplatu dok se greška ne ispravi).

Žute poruke su upozoravajuće (ne sprječavaju uvid u PKK ili ispis računa za uplatu).

| 1                           | Profil por           | eznog  | obveznik    | a                                           |                    |                             |                                            | Počet                                                        | ma / Profil / <u>P</u>                     | orezno knjigovod                 | stvena kartica (PKK)   |
|-----------------------------|----------------------|--------|-------------|---------------------------------------------|--------------------|-----------------------------|--------------------------------------------|--------------------------------------------------------------|--------------------------------------------|----------------------------------|------------------------|
|                             | Osnovni<br>podaci    | Obveze | Ovlaštenici | Porezno<br>knjigovodstvena<br>kartica (PKK) | Porezna<br>kartica | Provjeri<br>šifru<br>općine | Uvid u<br>neoporezive<br>primitke<br>JOPPD | Uvid u umanjenje<br>mjesečne osnovice<br>doprinosa MO 1.stup | Uvid u<br>iskorištene<br>osobne<br>odbitke | Uvid u<br>uplaćene<br>predujmove | Korisnički<br>pretinac |
| Informacija<br>Na PKK je er | ı<br>videntiran dug. | V      |             |                                             |                    | ×                           |                                            |                                                              |                                            |                                  |                        |

Plave poruke su informativne (ne sprječavaju uvid u PKK ili ispis računa za uplatu).

Primjer poruke

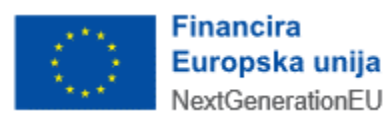

U slučaju grešaka koja se odnose na točno određeno polje, prikazuje se tekst poruke odmah ispod podatka na koji se odnosi.

| Unesi podatke za uplatu                                                           |                                                        |                                                            | ×                    |
|-----------------------------------------------------------------------------------|--------------------------------------------------------|------------------------------------------------------------|----------------------|
| Grupa vrste prihoda *<br>Odaberite<br>Poligi je obavezno.<br>Turistička zajednica | Vrsta prihoda *  Polje je obavezno. Oznaka izvješća  V | Posebni postupak * Općina<br>Osnovna PKK ~<br>Iznos * 0,00 | v                    |
|                                                                                   |                                                        |                                                            | E+ Odustani v Spremi |

#### Primjer poruke ispod unosnog polja

U slučaju poruka koje se odnose na sadržaj redaka u tabličnim prikazima na podacima za uplatu, redci se prikazuju s porukama gdje nedostaju podaci u crvenoj boji i potrebno je ući u pojedini redak kako bi se prikazala i ispravila greška.

| Sažetak Pregled vrste prihoda | po ispostavi Pregled ispostava | po vrsti prihoda Detaljna kartica | a Kamatni list Generiranje po | odataka za uplatu   |                                 |                |
|-------------------------------|--------------------------------|-----------------------------------|-------------------------------|---------------------|---------------------------------|----------------|
| Podaci za uplatu              |                                |                                   |                               | + Unesi             | podatke za uplatu 🛛 🖨 Ispiši ra | čune za uplatu |
| Vrsta prihoda †               | Ispostava †                    | Posebni postupak †                | Oznaka izvješća †4            | Općina †4           | Iznos t <sub>4</sub>            | Akcija         |
| 1120 - prem.osig.auto         | 3401 - GRAD ZAGREB             | 0 - Osnovna PKK                   | -                             | -                   | 303,59                          | / 0            |
| 1139 - prem.kasko os.         | 3401 - GRAD ZAGREB             | 0 - Osnovna PKK                   | •                             | -                   | 202,39                          | / 0            |
| 1244 - PDV pod. u RH          | 3401 - GRAD ZAGREB             | 0 - Osnovna PKK                   |                               |                     | 8,72                            | / 0            |
| 1651 - por.na dobit           | 3401 - GRAD ZAGREB             | 0 - Osnovna PKK                   | -                             | -                   | 124.351.258.928,03              | / 0            |
| 1880 - p.doh.nes.pla.         | 3401 - GRAD ZAGREB             | 0 - Osnovna PKK                   | Nedostaju podaci              | 01333 - GRAD ZAGREB | 2.578.414,54                    | / 0            |
| 1899 - p.doh.nes.mir.         | 3401 - GRAD ZAGREB             | 0 - Osnovna PKK                   | Nedostaju podaci              | 01333 - GRAD ZAGREB | 127.914,20                      | / 0            |
| 1910 - p.doh.kapital.         | 3401 - GRAD ZAGREB             | 0 - Osnovna PKK                   | Nedostaju podaci              | 01333 - GRAD ZAGREB | 125.867,71                      | / 0            |
| 1929 - p.doh.imovina.         | 3401 - GRAD ZAGREB             | 0 - Osnovna PKK                   | Nedostaju podaci              | 01333 - GRAD ZAGREB | 56.454,31                       | / 0            |

Primjer retka koji sadrži grešku

Nakon ispravka svih grešaka, odabire se gumb "Ispiši račune za uplatu". U slučaju ispravnih podataka za uplatu, na korisnikovo računalo sprema se datoteka s računima za uplatu (i barkodovima za uplatu) u PDF obliku datoteke.

|                                     | Ispisano: 23.04.2025. 17:0          |
|-------------------------------------|-------------------------------------|
|                                     | Podaci za uplatu                    |
|                                     |                                     |
| Obveznik: 'GO-AL' D.O.O. ZA USLUGE, | OIB: 02994650199                    |
| Adresa: Rimska ulica 22, Rim        |                                     |
|                                     |                                     |
| 1120 prem.osig.auto                 |                                     |
| Naziv primatelja                    | Ministarstvo financija, Porezna up. |
| IBAN za uplatu                      | HR1210010051863000160               |
| Model                               | HR68                                |
| Poziv na broj primatelja            | 1120-02994650199                    |
| Iznos                               | 304,20 EUR                          |
| Opis plaćanja                       | 1120 prem.osig.auto                 |
| Barkod                              |                                     |

Ispisani podaci s barkodom za uplatu

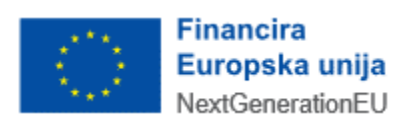

-----

Niže su navedene moguće poruke te opis rješenja za one poruke koje sadrže opis greške u podacima za uplatu.

| Često postavljana        | pitanja za poruke uvida u PKK                                                                                                    |
|--------------------------|----------------------------------------------------------------------------------------------------|
| Poruka/ opis<br>rješenja | Opis poruke                                                                                                    |
| 001                      | <mark>Greška</mark><br>Došlo je do pogreške.                                                                                                    |
| Opis rješenja:           | Potrebno je javiti se tehničkoj podršci ePorezne.                                                                                                    |
| 002                      | <mark>Greška</mark><br>Greška prilikom dohvata podataka iz RPO.                                                                                                    |
| Opis rješenja:           | Potrebno je javiti se tehničkoj podršci ePorezne.                                                                                                    |
| 003                      | Informacija<br>Na PKK je evidentiran dug.                                                                                                    |
| Opis rješenja:           | Ova informativna poruka javlja se u slučaju kada na PKK od poreznog obveznika postoji<br>evidentiran dug, koji se može detaljnije pregledati na uvidima u PKK te se mogu<br>generirati podaci za uplatu za taj dug. |
| 004                      | Polje je obavezno.                                                                                                    |
| Opis rješenja:           | Korisnik obavezno mora unijeti podatak<br>u polje ispod kojeg se javlja ova poruka.                                                                                                    |
| 005                      | Nedostaju podaci.                                                                                                    |
| Opis rješenja:           | Potrebno je urediti generirani redak za unos podataka za uplatu s podacima koji<br>nedostaju, a ovisno o tome gdje se javlja poruka, može biti riječ o oznaci izvješća, općini<br>ili turističkoj zajednici.        |
|                          |                                                                                                    |

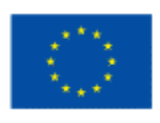

Financira Europska unija NextGenerationEU 

# PRIJAVA PROBLEMA U SUSTAVU ePOREZNA

U slučaju nastanka problema u ePorezna sustavu, moguće je dostaviti upit putem sučelja "Pišite nam", na poveznici

https://pisitenam.porezna-uprava.hr/

ili putem mobilne aplikacije mPorezna.

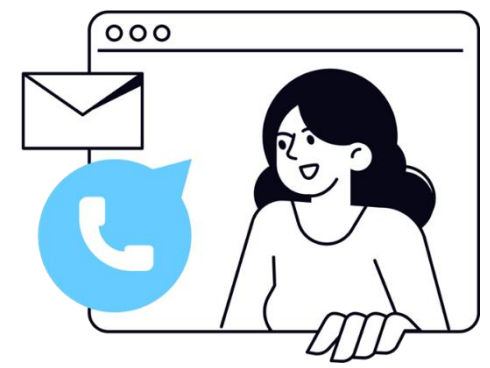

MINISTARSTVO FINANCIJA POREZNA UPRAVA

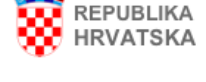

#### lzjava o pristupačnosti

# Pišite nam

Na ovom mjestu možete postaviti *isključivo jednostavna* pitanja iz područja poreza i poreznog postupka, o ePoreznoj i mPoreznoj te prijaviti porezni prekršaj ili dostaviti pohvale ili pritužbe na rad službenika Porezne uprave. Nakon odabira teme otvara se izbornik s podtemama. Odaberite naslov i pošaljite nam upit.

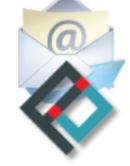

#### Nabavljeno uz potporu Europske unije Provided with support of The European Union

Ova aplikacija izrađena je uz pomoć Europske unije. Sadržaj aplikacije isključiva je odgovornost Porezne uprave i ne odražava nužno gledišta Europske unije.

Za popunjavanje sljedećeg obrasca molimo koristite zadnje verzije Google Chrome, Mozilla Firefox ili Microsoft Edge pretraživača, te verziju 10 ili noviju kod Internet Explorer web preglednika sa isključenim kompatibilnim pregledom. Više informacija o tome kako isključiti kompatibilni pregled možete pročitati <u>ovdje.</u>

Polja označena zvjezdicom (\*) je obavezno popuniti.

Obrazac za zaprimanja upita, prijave poreznih prekršaja i pohvala ili pritužbi na rad službenika Porezne uprave

Odabir teme \*

-- Odaberite temu --

#### Odabir teme

Prvo se popunjava "Odabir teme" s padajućeg izbornika: potrebno je odabrati "ePorezna – JPPU". Otvaraju se ostala polja za popunjavanje upita.

U polju "Odabir podteme" s padajućeg izbornika se odabire odgovarajuća kategorija gdje nastupa problem:

• Prijava u aplikaciju

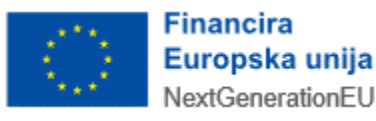

- Poslovna i normativna pitanja
- Podnošenje obrazaca za dodjelu/ukidanje ovlaštenja
- Ovlaštenja
- Popunjavanje obrasca
- Elektronički potpis
- Neispravna XML datoteka
- Ostali tehnički problemi

#### Obrazac za zaprimanja upita, prijave poreznih prekršaja i pohvala ili pritužbi na rad službenika Porezne uprave ePorezna - JPPU Odabir teme \* Odabir podteme \* -- Odaberite podtemu --Odaberite podter Prijava u aplikaciju OIB poreznog obveznika \* Poslovna i normativna pitanja Podnošenje obrazaca za dodjelu/ukidanje ovlaštenja Ovlaštenja Popunjavanje obrasca Sadržaj upita \* Elektronički potpis Neispravna XML datoteka Ostali tehnički problemi

#### Odabir podteme

U polje "OIB poreznog obveznika" upisuje se OIB obveznika za kojeg se prijavljuje problem.

U polje "Sadržaj upita" upisuje se opis problema.

U polje "Priložene datoteke" prilažu se dokumenti koji pomažu pri bržem rješavanju upita: osobito su korisne slike ekrana (*screenshot*) gdje je vidljiva greška ili problem.

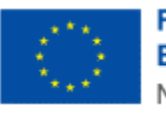

| Odabir teme *            | ePorezna - JPPU 🔹                                                                                                    |
|--------------------------|----------------------------------------------------------------------------------------------------|
| Odabir podteme *         | Prijava u aplikaciju 🔻                                                                                                    |
|                          | Ova podtema vezana je za probleme na koje nailazite kod prijave u aplikaciju ePorezna.<br>Ako nakon uputa opisanih u često postavljenim pitanjima (klikni <u>ovdje</u> ) niste uspjeli riješiti problem,<br>molimo pošaljite nam upit s detaljnim opisom greške. |
|                          | Napomena: Ako ste nakon prijave dobili pogrešku "Nemate potrebna ovlaštenja za ulazak u aplikaciji<br>ePorezna", molimo odaberite podtemu "Ovlaštenja".                                                                                                    |
| OIB poreznog obveznika * | 000000001                                                                                                    |
| Sadržaj upita *          | Test                                                                                                    |
|                          |                                                                                                    |
|                          |                                                                                                    |
|                          |                                                                                                    |
|                          |                                                                                                    |
|                          |                                                                                                    |
|                          |                                                                                                    |
|                          |                                                                                                    |
|                          |                                                                                                    |
| Priložene datoteke       | Choose file No file chosen                                                                                                    |

Dio upita vezan uz prijavu problema

U dijelu prijave "Kontakt podaci" popunjavaju se polja OIB, ime i prezime, adresa e-pošte te telefon.

Također je potrebno dati suglasnost da se osobni podaci prikupljaju i obrađuju za daljnje potrebe procesa web forme Pišite nam, "UPOZNAT SAM SA SVRHOM OBRADE PODATAKA", što se čini odabirom *checkbox* polja uz izjavu o suglasnosti.

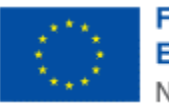

| Napomena: Kako bisk što prije riješili problem pošaljite sliku ekrana (eng. screenshot) na kojem se pojavila greška ( <u>Uputa za izradu slike ekrana</u> ).         Kontakt podaci         OIB                                                                                                    |                                                                                                    |                                                                                                    |
|----------------------------------------------------------------------------------------------------|----------------------------------------------------------------------------------------------------|----------------------------------------------------------------------------------------------------|
| Kontakt podaci         OIB         Ime i prezime *         Adresa e-pošle *         Telefon *         O9812345678    CORADA OSOBNIH PODATAKA  Ministarstvo financija, Porezna uprava (vodilelj obrade) putem ove internetske stranice omogućava zainteresiranim strankama postavljanje polatilarja iz područja poreza i porezno postuvljavlja, Olfa-a, ePorezne te prijavljivanje poreznih i drugih prekršaja ili dostavu pohvale ili pritužbe na dslužbenika Porezne uprave. Unosom osobnih podataka u poja na ovoj web formi iste dajem na raspolaganje vodilelju obrade za obradu u svrhu dobivanja odgovora ilili dajinjih procedura postupanja.  Uzeši u obžir navedeno, <sup>119</sup> UPOZNAT SAM SA SVRHOM OBRADE PODATAKA  Koto borazac za slanje upita koristi Googleovu Invisible reCaptcha uslugu. Invisible reCaptcha je globalni servis kojim se određuje pristupa I i obrađuju za daljnje potrebe procesa web forme Pišite nat. Veb obrazac za slanje upita koristi Googleovu Invisible reCaptcha uslugu. Invisible reCaptcha je globalni servis kojim se određuje pristupa I spojavlje se jedino ako servis ne uspiju ustanoviti radi i ja se o robotu ili čovjeku koji unosi zadrža. Vadita ja pojavlje već je potrebno klikuti gumb "Pošaji". Preduvjeti ispravnog prikaza Captcha servisa pe zadvata raspoznavanja skupa fotografija. Pojavljivanje zadrata raspoznavanja skupa fotografija. Pojavljivanje zadrata raspoznavanja skupa fotografija. Pojavljiva je zadrata radi neviji procedura je poseni je uspiju i obraduju za daljni je porezna je poselu ji osobni je odatake <u>traspoznavanja skupa fotografija pojavit će se jedino ako servis ne uspiju ustanoviti radi i je se orobotu ili čovjeku koji unosi zadržal. Vašano mobri i ponekad dobije zadatak raspoznavanja skupa fotografija. Pojavljiva ne čaptcha servis ne uspiju ustanoviti radi i je se orobotu ili čovjeku koji unosi sadržal. Vašan</u> |                                                                                                    | Napomena: Kako biste što prije riješili problem pošaljite sliku ekrana (eng. screenshot) na kojem se<br>pojavila greška ( <u>Uputa za izradu slike ekrana</u> ).                                                                                                    |
| OIB       Ime i prezime *       Testni korisnik         Adresa e-pošte *       test@mail.com         Telefon *       09812345678         OBRADA OSOBNIH PODATAKA       Ministarstvo financija, Porezna uprava (voditelji obrade) putem ove intermetske stranice omogućava zainteresiranim strankama postavljanje pritalja iz područja poreza i poreznog postupka, OIB-a, ePorezne te prijavljivanje poreznih i drugih prekršaja ili dostavu pohvale ili pritužbe na rad službenika Porezne uprave. Unosom osobnih podataka u polja na ovoj veb formi iste dajem na raspolaganje voditelju obrade za obradu u vrhu dobivanja odgovora ili idaljnih procedura postupnaja.         Uzevši u obzir navedeno,       @         @ UPOZNT SAM SA SVRHOM OBRADE PODATAKA         Telefon raditi osobnih podataka https://www.porezna-uprava.hr/bi/Stranice/GDPR.aspz.         Vbe obrazac za slanje upila koristi Googleovu Invisible reCaptcha uslugu. Invisible reCaptcha je globalni servis kojim se određuje pristupa i srposnavanja skupa folografija pojavić ce se jedina ako servis ne uprava.hr/bi/Stranice/GDPR.aspz.         Vbe obrazac za slanje upila koristi Googleovu Invisible reCaptcha uslugu. Invisible reCaptcha je globalni servis kojim se određuje pristupa i srposnavanja skupa folografija pojavić ce se jedina os servis ne upigu i sobrađu i radi is eo roboti a tik covjek. Zadatak raspoznavanja skupa folografija pojavić ce se jedina os servis ne upigu i sobrađu i radijo je odoslava raspoznavanja skupa folografija pojavić ce se jedina os servis ne upigu i salavita i unešeni upi, već je potreben klikutit gum "Pošaji". Preduvjeti ispravnog prikaza Capteha servis se ja duranatsku unešeni upi, već je potreben klikututi gum "Pošaji". Preduvjeti ispravnog prikaza Capteha servise ja                                                                                                    | Kontakt podaci                                                                                                    |                                                                                                    |
| Ime i prezime *       Testni korisnik         Adresa e-pošte *       test@mail.com         Telefon *       09812345678         OBRADA OSOBNIH PODATAKA       Ministarstvo financija, Porezna uprava (vodilelj obrade) putem ove internetske stranice omogućava zainteresiranim strankama postavljanje pradaja iz područja poreza i poreznog postupka, OIB-a, ePorezne te prijavljivanje poreznih i drugih prekršaja ili dostavu pohvale ili pritužbe na rad službenika Porezne uprave. Unosom osobnih podataka u polja na ovoj web formi iste dajem na raspolaganje voditelju obrade za obradu u svrhu dobivanja odgovora ifili daljnjih procedura postupanja.         Uzevši u obzir naveđeno,       *         * UPOZNAT SAM SA SVRHOM OBRADE PODATAKA       Te dajem suglasnost da se osobnih podataka i <u>https://www.porezna-uprava.hr/bi/Stranice/GDPR.aspx.</u> Vborazac za slanje upita koristi Googleovu Invisible reCaptcha uslugu. Invisible reCaptcha je globalni servis kojim se određuje pristupa li servisu osoba ili računalo (robo). Nevidjijva reCaptcha radi nevidjijvo u pozadini, prepoznavajući tko je robot a tko ćovjek. Zadatak raspoznavaja skupa fotografija pojavlić ce se jedino ako servis ne uspije ustanoviti radi i ise o robolu li čovjeku koji unosi sadržaj. U tom slučaju, koristi se tako da koristi koznáči v"Nisam robo" i ponekad dobije zadatak raspoznavanja skupa fotografija pojavlić ce se jedino ako servis ne uspije ustanoviti radi i se o robolu li čovjeku koji unosi sadržaj. U tom slučaju, koristi se tako da koristi unečisu upit, već je potrebno kliknuti gumb "Pošalji". Preduvjeti ispravnog prikaza Captcha servisa je ažurirani vedpi prejednihu an minimalno pretposljednju verziju, te omogućeni javascript u veb pregledniku. Detaljnije o Google-ovor neservisu recaptcha možete pročitati <u>ovdje</u> .                                                                  | OIB                                                                                                    |                                                                                                    |
| Adresa e-pošte *       test@mail.com         Telefon *       09812345678         OBRADA OSOBNIH PODATAKA       Ministarstvo financija, Porezna uprava (voditelj obrade) putem ove internetske stranice omogućava zainteresiranim strankama postavljanje pitanja iz područja poreza i poreznog postupka, OIB-a, ePorezne te prijavljivanje poreznih i drugih prekršaja ili dostavu pohvale ili pritužbe na rad službenika Porezne uprave. Unosom osobnih podataka u polja na ovoj web formi iste dajem na raspolaganje voditelju obrade za obradu u svrhu dobivanja odgovora i/lii daljnjih procedura postupanja.         Uzevši u obzir navedeno,                                                                                                    | Ime i prezime *                                                                                                    | Testni korisnik                                                                                                    |
| Telefon *       08812345678         ODRADA OSOBNIH PODATAKA       Ministarstvo financija, Porezna uprava (voditelj obrade) putem ove internetske stranice omogućava zainteresiranim strankama postavljanje pitanja iz područja porezni poreznog postupka, OIB-a, ePorezne te prijavljivanje poreznih i drugih prekršaja ili dostavu pohvale ili pittužbe na rad službenika Porezne uprave. Unosom osobnih podataka u polja na ovoj web formi iste dajem na raspolaganje voditelju obrade za obradu u svrhu dobivanja odgovora i/ili daljnjih procedura postupanja.         Uzevši u obzir navedeno,       ♥         ♥ UPOZNAT SAM SA SVRHOM OBRADE PODATAKA       Te dajem suglasnost da se osobni podatci prikupljaju i obrađuju za daljnje potrebe procesa web forme Pišite nam.         Vše informacija o zaštiti osobnih podataka <u>https://www.porezna-uprava.hr/bi/Stranice/GDPR.aspx.</u> Veb obrazac za slanje upita koristi Googleovu Invisible reCaptcha uslugu. Invisible reCaptcha je globalni servis kojim se određuje pristupa li servisu osoba ili računalo (robot). Nevidijiva reCaptcha radi nevidijivo u pozadini, prepoznavajući tko je robot a tko čovjek. Zadatak raspoznavanja skupa fotografija pojavit će se jedino ako servis ne uspije ustanoviti radi II se o robotu Ili čovjeku koji unosi sadržaj. U tom slučaju, koristi se tako da korisnik carabiz vazdicu "Nisam robot" i ponekad dobije zadatak raspoznavanja skupa fotografija. Pojavljivanje zalene kvačice ne šalje automatski unešeni upit, već je potrebno kliknuti gumb "Pošalji". Preduvjeti ispravnog prikaza Captcha servisa je ažurirani web preglednik na minimalno pretposljednju verziju, te omogućeni javascript u web pregledniku. Detaljnije o Google-ovom servisa je ažurirani web preglednik na minimalno pretposljednju verziju, te omogućeni javascript u web pregledniku. Detaljnije o Google-ovom servisa je                       | Adresa e-pošte *                                                                                                    | test@mail.com                                                                                                    |
| OBRADA OSOBNIH PODATAKA<br>Ministarstvo financija, Porezna uprava (voditelj obrade) putem ove internetske stranice omogućava zainteresiranim strankama postavljanje<br>pitanja iz područja poreza i poreznog postupka, OIB-a, ePorezne te prijavljivanje poreznih i drugih prekršaja ili dostavu pohvale ili pritužbe na<br>rad službenika Porezne uprave. Unosom osobnih podataka u polja na ovoj web formi iste dajem na raspolaganje voditelju obrade za obradu<br>u svrhu dobivanja odgovora i/ili daljnjih procedura postupanja.<br>Uzevši u obzir navedeno,<br>☞ UPOZNAT SAM SA SVRHOM OBRADE PODATAKA<br>Te dajem suglasnost da se osobni podatci prikupljaju i obrađuju za daljnje potrebe procesa web forme Pišite nam.<br>Više informacija o zaštiti osobnih podataka <u>https://www.porezna-uprava.hr/ibi/Stranice/GDPR.aspx.</u><br>Web obrazac za slanje upita koristi Googleovu Invisible reCaptcha uslugu. Invisible reCaptcha je globalni servis kojim se određuje pristupa li<br>servisu osoba ili računalo (robot). Nevidljiva reCaptcha radi nevidljivo u pozadini, prepoznavajući tko je robot a tko čovjek. Zadatak<br>raspoznavanja skupa fotografija pojavit će se jedino ako servis ne uspije ustanoviti radi li se o robotu ili čovjeku koji unosi sadržaj. U tom<br>slučaju, koristi se tako da korisnik označi kvačicu "Nisam robot" i ponekad dobije zadatak raspoznavanja skupa fotografija. Pojavljivanje<br>zelene kvačice ne šalje automatski unešeni upit, već je potrebno kliknuti gumb "Pošalji". Preduvjeti ispravnog prikaza Captcha servisa je<br>ažurirani web preglednik na minimalno pretposljednju verziju, te omogućeni javascript u web pregledniku. Detaljnije o Google-ovom servisu<br>reCaptcha možete pročitati <u>ovdje.</u><br>Pošalji                                                                                                    | Telefon *                                                                                                    | 09812345678                                                                                                    |
| Web obrazac za slanje upita koristi Googleovu Invisible reCaptcha uslugu. Invisible reCaptcha je globalni servis kojim se određuje pristupa li<br>servisu osoba ili računalo (robot). Nevidljiva reCaptcha radi nevidljivo u pozadini, prepoznavajući tko je robot a tko čovjek. Zadatak<br>raspoznavanja skupa fotografija pojavit će se jedino ako servis ne uspije ustanoviti radi li se o robotu ili čovjeku koji unosi sadržaj. U tom<br>slučaju, koristi se tako da korisnik označi kvačicu "Nisam robot" i ponekad dobije zadatak raspoznavanja skupa fotografija. Pojavljivanje<br>zelene kvačice ne šalje automatski unešeni upit, već je potrebno kliknuti gumb "Pošalji". Preduvjeti ispravnog prikaza Captcha servisa je<br>ažurirani web preglednik na minimalno pretposljednju verziju, te omogućeni javascript u web pregledniku. Detaljnije o Google-ovom servisu<br>reCaptcha možete pročitati <u>ovdje.</u>                                                                                                    | rad službenika Porezne uprave. Unosor<br>u svrhu dobivanja odgovora i/ili daljnjih p<br>Uzevši u obzir navedeno,<br>☑ UPOZNAT SAM SA SVRHOM OBRA<br>Te dajem suglasnost da se osobni po<br>Više informacija o zaštiti osobnih poc                                                                       | m osobnih podataka u polja na ovoj web formi iste dajem na raspolaganje voditelju obrade za obradu<br>procedura postupanja.<br>ADE PODATAKA<br>odatci prikupljaju i obrađuju za daljnje potrebe procesa web forme Pišite nam.<br>dataka <u>https://www.porezna-uprava.hr/bi/Stranice/GDPR.aspx.</u>                                                                                                    |
| Pošalji                                                                                                    | Web obrazac za slanje upita koristi Goo<br>servisu osoba ili računalo (robot). Ne<br>raspoznavanja skupa fotografija pojavit<br>slučaju, koristi se tako da korisnik ozn<br>zelene kvačice ne šalje automatski une<br>ažurirani web preglednik na minimalno<br>reCaptcha možete pročitati <u>ovdje.</u> | ogleovu Invisible reCaptcha uslugu. Invisible reCaptcha je globalni servis kojim se određuje pristupa li<br>evidljiva reCaptcha radi nevidljivo u pozadini, prepoznavajući tko je robot a tko čovjek. Zadatak<br>t će se jedino ako servis ne uspije ustanoviti radi li se o robotu ili čovjeku koji unosi sadržaj. U tom<br>vači kvačicu "Nisam robot" i ponekad dobije zadatak raspoznavanja skupa fotografija. Pojavljivanje<br>ešeni upit, već je potrebno kliknuti gumb "Pošalji". Preduvjeti ispravnog prikaza Captcha servisa je<br>pretposljednju verziju, te omogućeni javascript u web pregledniku. Detaljnije o Google-ovom servisu |
|                                                                                                    |                                                                                                    | Pošalji                                                                                                    |

#### Dio upita vezan uz kontakt te suglasnost

Na kraju je potrebno odabrati gumb "Pošalji".

Prikazat će se cijela popunjena forma upita, nakon čega je potrebno još jednom odabrati gumb "Pošalji".

Tada će biti potrebno popuniti captcha upit za verifikaciju i odabrati gumb "Verify".

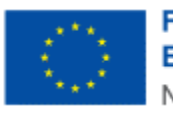

.....

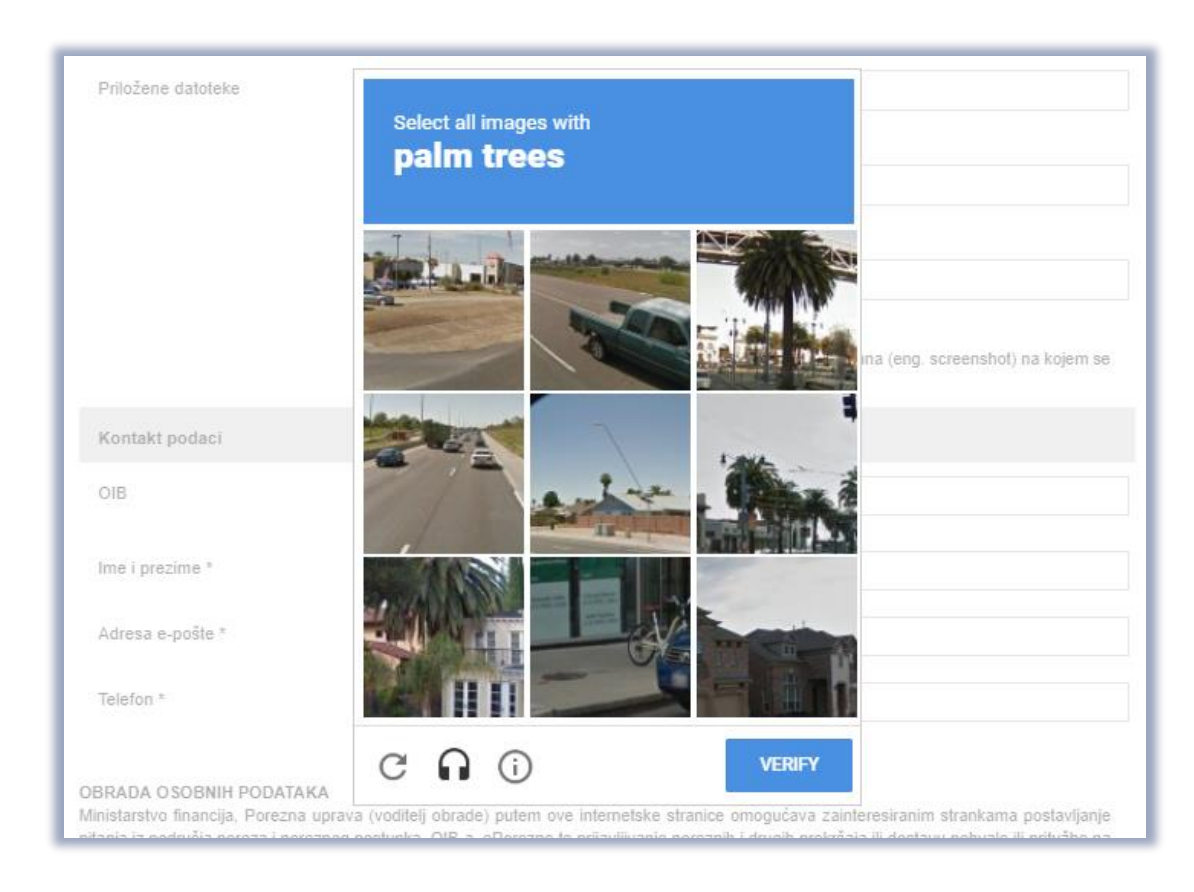

Captcha provjera

Na kraju se javi poruka o uspješnosti slanja upita. Na upit će se odgovoriti u najkraćem mogućem roku.

| Piši                             | re nam                                                                                                    |   |
|----------------------------------|----------------------------------------------------------------------------------------------------|---|
| Na ovom<br>ePorezni<br>odabira t | mjestu možete postaviti <i>isključivo jednostavna</i> pitanja iz područja poreza i poreznog postupka, o OIB-u, o<br>oj te prijaviti porezni prekršaj ili dostaviti pohvale ili pritužbe na rad službenika Porezne uprave. Nakon<br>eme otvara se izbornik s podtemama. Odaberite naslov i pošaljite nam upit. |   |
| $\odot$                          | Nabavljeno uz potporu Europske unije<br>Provided with the support of The European Union                                                                                                    |   |
| Ova aplika<br>unije.             | cija izrađena je uz pomoć Europske unije. Sadržaj aplikacije isključiva je odgovornost Porezne uprave i ne odražava nužno gledišta Europsk                                                                                                    | e |
|                                  |                                                                                                    |   |
|                                  |                                                                                                    |   |
| Obraz<br>Porez                   | ac za zaprimanja upita, prijave poreznih prekršaja i pohvala ili pritužbi na rad službenika<br>ne uprave                                                                                                    |   |

Uspjeh slanja upita

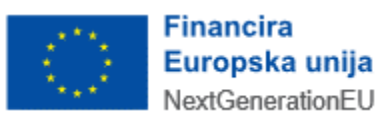